PLAT 何颖 2012-11-09 发表

添加到iMC性能监视任务里的设备默认遵循全局指标阈值的设置,本案例介绍iMC如何 对设备设置自己独立的性能监视阈值的方法。

登录iMC界面,点击【资源】|【性能管理】,选择【监视设置】。点击监视列表中需要修改的设备所在行的【修改属性】。如图1所示。

| 1 mm >                          | > 监视设置         |               |                                 | 数据统计时间:20                 | 112-11-09 09:30:00 <b>Batticit</b> 🖉 2 Mi |
|---------------------------------|----------------|---------------|---------------------------------|---------------------------|-------------------------------------------|
| 盆现的指标实例总数:375<br>性能组件管理实例总数:375 |                |               | 总采集频率(次/小时):459<br>性能组件管理实例总采集频 | 采集单元总数:383<br>性能组件管理实例采集。 |                                           |
| 监视列表                            |                |               |                                 |                           |                                           |
| 增加监视                            | l 取消监视         | 修改屬性保存性       | 主能視想 🔻                          |                           | E                                         |
| 共有113条                          | 记录,当前第101-113, | 第 3/3页。       |                                 |                           | 1 2 3                                     |
| . 34                            | i名骤◆           | 甲基盐           | 设备型号                            | \$:MB                     | iterit:                                   |
| SR                              | /              | 10.153.0.154  | ICMP                            | 2                         | 增加盐很 取消盐很 修改赚性                            |
| SR                              | /              | 10.153.0.194  | ICMP                            | 2                         | 增加當視 取消當視 修改集性                            |
| D sw                            |                | 192.168.1.150 | H3C WK3010LSW                   | 11                        | 增加监视取消监视性改属性                              |

图1

如图2所示,在设置参数的界面根据实际需求调整阈值参数,点击【确定】即可生效。 可通过监视列表中右上角的【切换实例视图】查看设置后的阈值参数。

| CPU利用率 设备响应 |             | (时间 接口输入带宽利用率 |       | 接收IP报文速率 |            |       |         |     |  |
|-------------|-------------|---------------|-------|----------|------------|-------|---------|-----|--|
| 为存利用率       | 目率 设备不可达性比例 |               |       | 出带宽利用率   | Ì          |       |         |     |  |
| ₽提示         | 由于相同设       | 201481        | 同指标下有 | 狂多个实例,   | 因此按设备修改指标制 | 随时默认显 | 示指标的全局) | 周信. |  |
| 指标名称        |             | CPU           | 利用率   |          |            |       |         |     |  |
| 使用全局廉性      |             |               |       |          |            |       |         |     |  |
| 一颌阈值        |             | 区启用           |       |          | 二级阈值       |       | 図名用     |     |  |
| 阈值条件        |             | 大于            | 等于    | ~        |            |       |         |     |  |
| * 起始值       |             | 50            |       | 2        | * 起始值      |       | 70      |     |  |
| 阈值单位        |             | %             |       | ~        | 國值单位       |       | %       | ~   |  |
| * 重复次       | 徽           | 1             |       |          | 建筑法理工 =    |       | 1       |     |  |
| 告警顿别        |             | 次要 👻          |       | 告警级别     |            | 重要    |         |     |  |
| • 采集间隔(秒)   |             | 300           |       |          |            |       |         |     |  |
|             |             |               |       |          |            |       |         |     |  |